# 实验三: 隐写与取证(图片LSB/JPEG文件隐写)

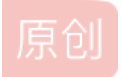

 ZERO-A-ONE
 于 2021-04-27 10:58:19 发布
 631 % 收藏 1

 分类专栏:
 大学实践作业 文章标签:
 python java 信息安全 linux

 版权声明:
 本文为博主原创文章,遵循 CC 4.0 BY-SA 版权协议,转载请附上原文出处链接和本声明。

 本文链接:
 https://blog.csdn.net/kelxLZ/article/details/116195159

 版权

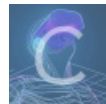

大学实践作业 专栏收录该内容

16 篇文章 5 订阅 订阅专栏

一、实验目的

明白信息隐藏原理,了解相关软件操作过程,掌握提取隐藏信息方

二、实验题目

(1) 找出图片 01.png中隐藏的信息,flag为32位随机序列,并且为第2小题的密

提示: 使用 Stegsolve.jar

(2) 找出图片 02.jpg中隐藏的信息

提示: 使用 Stegdetect 和 JPHS, kali中命令: stegdetect -tjopi -s 10.0 ./02.jpg

(3) 找出 03.jpg文件中隐藏的信息

提示: 隐藏了一只猫猫

三、实验环境工具

- Windows 7系统或以上、连接Internet的主机
- winhex软件, Stegsolve.jar软件
  - Stegsolve菜单主要功能:
    - File Format: 文件格式,查看图片的具体信息参数,有时候 flag 会写在图片信息里
    - Data Extract: 数据提取,如LSB隐写中在图片中隐藏数据的提取
    - Stereogram Solver: 立体视图,可以左右移动控制偏移量
    - Frame Browser: 逐帧浏览,对GIF之类的动图进行分解,便于查看
    - Image Combiner: 拼图,图片结合,可以对两张图片进行xor、add、sub等运算
- 隐写工具 Stegdetect可以检测到通过JSteg、JPHide、OutGuess、Invisible Secrets、F5、appendX和Camouflage等这些隐写算法隐藏的信息,并且还能基于字典暴力破解密码,以提取通过Jphide、outguess和jsteg-shell方式嵌入的隐藏信息。在kali中安装 Stegdetect 的方法: apt-get install stegdetect,使用Stegdetect查看图片的隐藏信息: stegdetect -tjopi -s 10.0 ./xxx.jpg

#### 四、实验步骤及结果

#### 4.1 01jpg

找出图片 01.png中隐藏的信息,flag为32位随机序列,并且为第2小题的密码。使用Stegsolve.jar工具,导入01.png图片并进行数据提取操作,结果如下:

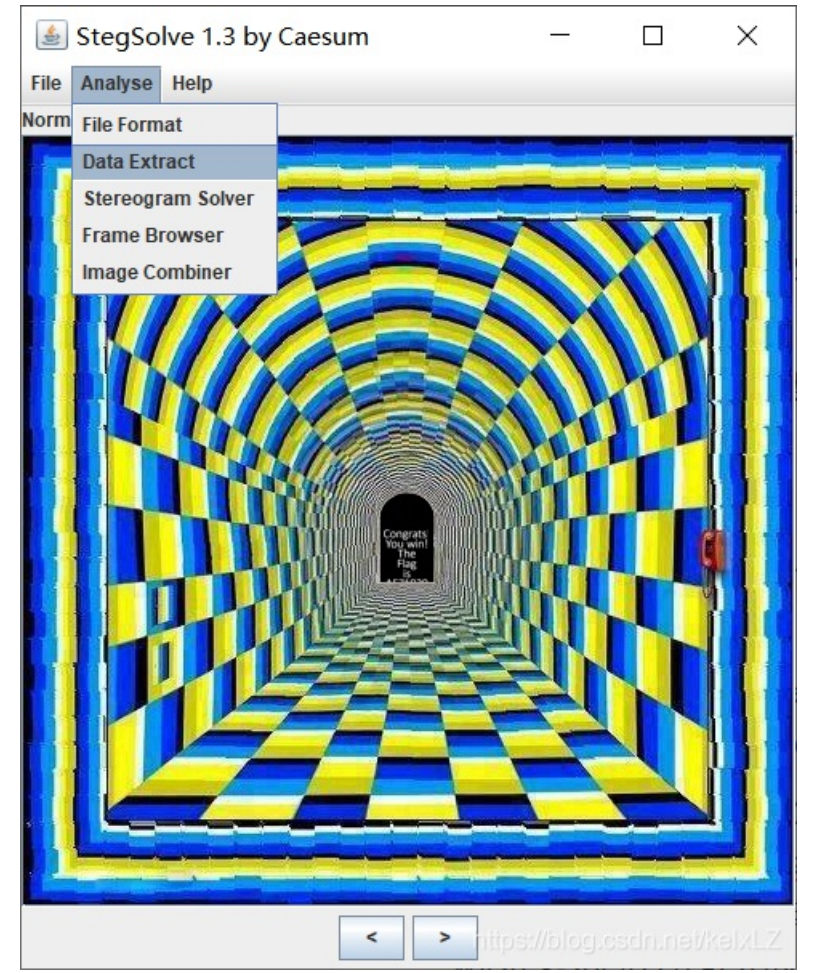

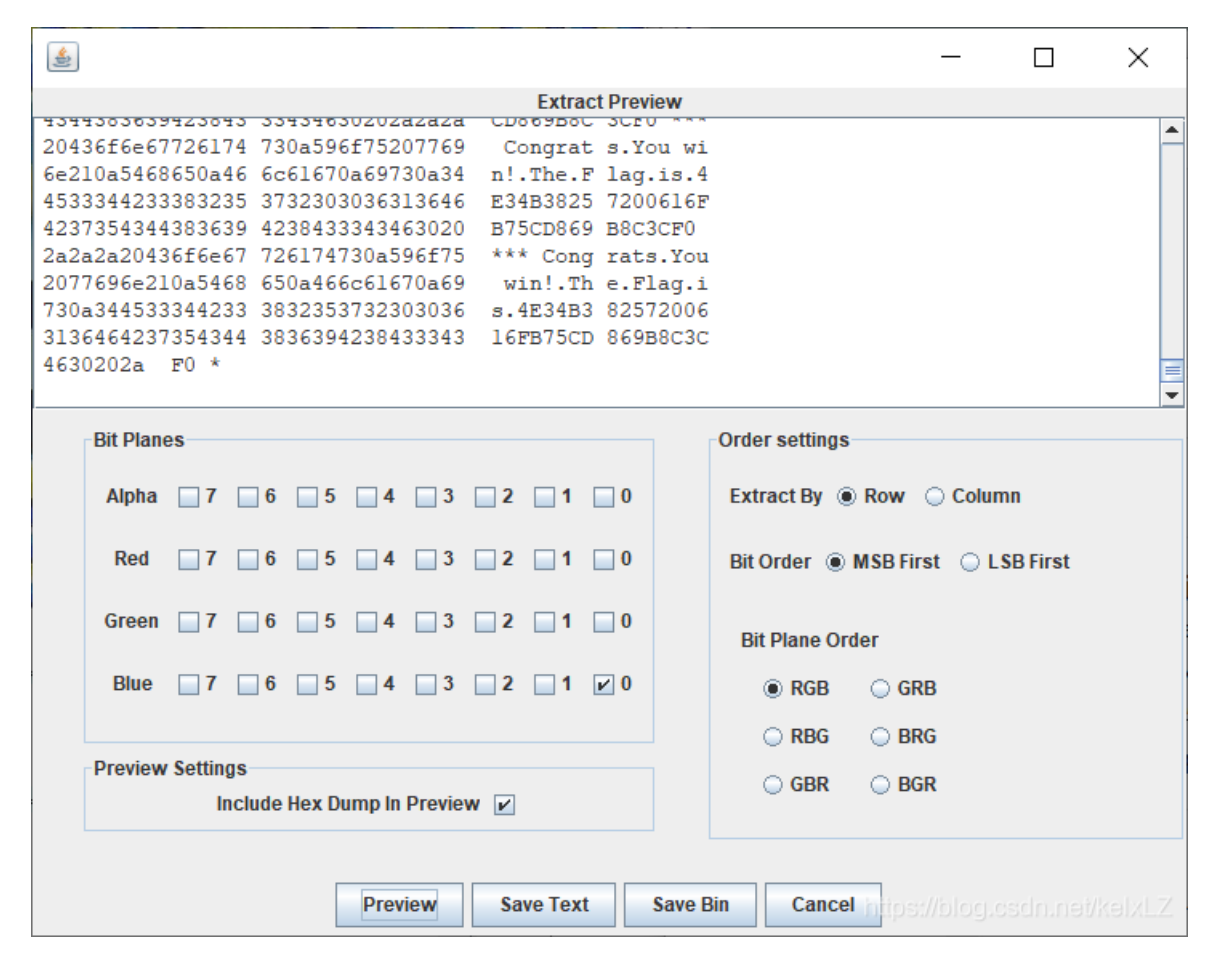

可以发现flag:

The Flag is: 4E34B38257200616FB75CD869B8C3CF

### 4.2 02jpg

使用Stegdetect进行检查之后发现是jphide加密

D:\QQ文件\实验工具\stegdetect0.4>stegdetect.exe -tjopi -s 10.0 02.jpg 02.jpg : jphide(\*)

D:\QQ文件\实验工具\stegdetect0.4>

| ゴ 定 小 , 、 |                                                                                                    |                                                 |                                                                          |                                |                                                 |                                   |                            |                      |                                                  |                             |
|-----------|----------------------------------------------------------------------------------------------------|-------------------------------------------------|--------------------------------------------------------------------------|--------------------------------|-------------------------------------------------|-----------------------------------|----------------------------|----------------------|--------------------------------------------------|-----------------------------|
|           | JP JP                                                                                                    | HS for                                          | Windov                                                                   | vs - Free                      | ware vers                                       | sion BETA tes                     | st rev 0.5                 |                      | —                                                | $\sim$                      |
| E         | xit                                                                                                    | Ope                                             | n jpeg                                                                   | Hide                           | Seek                                            | Save jpeg                         | Save jpeg as               | Pase                 | s phrase                                         | Options                     |
| H         | Help                                                                                                    | Abo                                             | out                                                                      |                                |                                                 |                                   |                            |                      |                                                  |                             |
| r         |                                                                                                    |                                                 |                                                                          |                                |                                                 |                                   |                            |                      |                                                  |                             |
|           | Di                                                                                                    | recto                                           | r D:\sh                                                                  | are\实验                         | ☆内容∖实                                           | nput jpeg<br>验三                   |                            |                      |                                                  |                             |
|           | Fi                                                                                                    | lenam                                           | : 02.jp                                                                  | g                              |                                                 |                                   |                            |                      |                                                  |                             |
|           | Fi                                                                                                    | lecis                                           | 25 Kh                                                                    | Wid                            | +h 640 p                                        | ivel He                           | ight 411 pivel             |                      |                                                  |                             |
|           | A                                                                                                    | nter tr                                         | ie pass p                                                                | onrase ai                      | na contiri                                      | mation                            |                            |                      |                                                  | ×                           |
| Γ         |                                                                                                    | ****                                            | ****                                                                     | ****                           | *******                                         | c*                                |                            |                      |                                                  |                             |
|           | D                                                                                                    | -                                               |                                                                          |                                |                                                 |                                   |                            |                      |                                                  | _                           |
|           | F                                                                                                    | potototo                                        | kokokokokokokok                                                          | kokokokokokok                  |                                                 | ok                                |                            |                      |                                                  | _                           |
|           | F                                                                                                    |                                                 |                                                                          |                                |                                                 |                                   |                            |                      |                                                  |                             |
| [         |                                                                                                    |                                                 |                                                                          |                                | Г                                               | OK                                | Cancel                     |                      |                                                  |                             |
|           | D                                                                                                    |                                                 |                                                                          |                                | L                                               | - ON                              | Calicer                    |                      |                                                  |                             |
|           | Fi                                                                                                    | lenam                                           | E                                                                        |                                |                                                 |                                   |                            |                      |                                                  |                             |
|           | Fi                                                                                                    | lesiz                                           | КЪ                                                                       |                                |                                                 |                                   |                            |                      |                                                  |                             |
| [         | <b>771</b>                                                                                                |                                                 |                                                                          |                                |                                                 | - 1101 - 1                        |                            |                      |                                                  |                             |
|           | Ini                                                                                                    | s jpe.                                          | g Tile                                                                   | has not                        | t been m                                        | odified                           |                            |                      |                                                  |                             |
| .txt      |                                                                                                    |                                                 |                                                                          |                                |                                                 |                                   |                            | https                | ://blog.csd                                      | n.net/kelxL                 |
| .txt      | JP<br>xit                                                                                                 | HS for                                          | Windov<br>n jpeg                                                         | vs - Free<br>Hide              | ware vers<br>Seek                               | sion BETA tes<br>Save jpeg        | t rev 0.5<br>Save jpeg as  | https<br>Pase        | ://blog.csd<br>s phrase                          | n.net/kelxL                 |
| .txt      | JP<br>xit<br>He                                                                                           | HS for<br>Oper                                  | Windov<br>n jpeg<br>e the hid                                            | vs - Free<br>Hide<br>Iden file | ware vers<br>Seek                               | sion BETA tes<br>Save jpeg        | t rev 0.5<br>Save jpeg as  | https<br>Pase        | ://blog.csd<br><br>s phrase                      | n.net/kelxL<br>Options      |
| .txt      | JP<br>xit<br>Hel-<br>I                                                                                    | HS for<br>Oper<br>M<br>Sav<br>保存在               | Windov<br>n jpeg<br>e the hic<br>():                                     | vs - Free<br>Hide<br>Iden file | ware vers<br>Seek<br>as                         | sion BETA tes<br><b>Save jpeg</b> | t rev 0.5<br>Save jpeg as  | https<br>Pass<br>₽   | ://blog.csd<br>s phrase                          | n.net/kelxL<br>Options      |
| .txt      | JP<br>xit<br>He<br>I<br>I<br>I<br>I<br>I<br>I                                                             | HS for<br>Oper<br>Sav<br>保存在                    | Windov<br>n jpeg<br>re the hid<br>(():<br>)1.png                         | vs - Free<br>Hide<br>dden file | ware vers<br>Seek<br>as<br>È≡<br>02.jpg         | sion BETA tes<br>Save jpeg        | t rev 0.5<br>Save jpeg as  | https<br>Pas:<br>₽   | ://blog.csd<br>s phrase                          | n.net/kelxL<br>Options<br>X |
| .txt      | JP<br>xit<br>I<br>I<br>I<br>I<br>I<br>I<br>I<br>I<br>I<br>I                                               | HS for<br>Ope<br>Sav<br>保存在                     | Windov<br>n jpeg<br>re the hic<br>(():<br>)1.png                         | vs - Free<br>Hide<br>Iden file | ware vers<br>Seek<br>as<br>©=<br>02.jpg         | sion BETA tes<br>Save jpeg        | st rev 0.5<br>Save jpeg as | https<br>Pas:<br>► € | ://blog.csd<br>s phrase                          | n.net/kelxL                 |
| .txt      | JP<br>xit<br>He<br>I<br>I<br>I<br>I<br>I<br>I<br>I<br>I<br>I<br>I                                         | HS for<br>Oper<br>Sav<br>保存在<br>文件名<br>又件名      | ·Windov<br>n jpeg<br>re the hic<br>(():<br>(ا):<br>ال):<br>ال):<br>말((): | vs - Free<br>Hide<br>dden file | ware vers<br>Seek<br>as<br>$E \equiv$<br>02.jpg | sion BETA tes<br>Save jpeg        | st rev 0.5<br>Save jpeg as | https<br>Pass        | ://blog.csd<br>s phrase                          | n.net/kelxL<br>Options<br>× |
| .txt      | JP<br>xit<br>I<br>I<br>I<br>I<br>I<br>I<br>I<br>I<br>I<br>I<br>I<br>I<br>I<br>I<br>I<br>I<br>I<br>I<br>I  | HS for<br>Ope<br>Sav<br>保存在<br>仅存在<br>(<br>文件名( | WIndov<br>n jpeg<br>re the hic<br>(():<br>(1):<br>)1.png<br>N):<br>型((): | vs - Free<br>Hide<br>Iden file | ware vers<br>Seek<br>as<br>$E \equiv$<br>02.jpg | sion BETA tes<br>Save jpeg        | st rev 0.5<br>Save jpeg as | https<br>Past        | ://blog.csd<br>s phrase<br>① EII ▼<br>保存(S<br>取消 | n.net/kelxL                 |
| .txt      | JP<br>xit<br>le<br>l<br>l<br>l<br>l<br>l<br>l<br>l<br>l<br>l<br>l<br>l<br>l<br>l<br>l<br>l<br>l<br>l<br>l | HS for<br>Ope<br>Sav<br>保存在<br>文件名(<br>呆存类)     | Windov<br>n jpeg<br>Te the hic<br>(():<br>():<br>)1.png<br>N):<br>型(():  | vs - Free<br>Hide<br>den file  | ware vers<br>Seek<br>as<br>$E \equiv$<br>02.jpg | sion BETA tes<br>Save jpeg        | it rev 0.5<br>Save jpeg as | https<br>Pass        | ://blog.csd<br>s phrase                          | n.net/kelxL                 |

打开获得flag

flag{rois\_2020}

## 4.3 03jpg

使用Stegsolve.jar逐帧查看,获得猫片

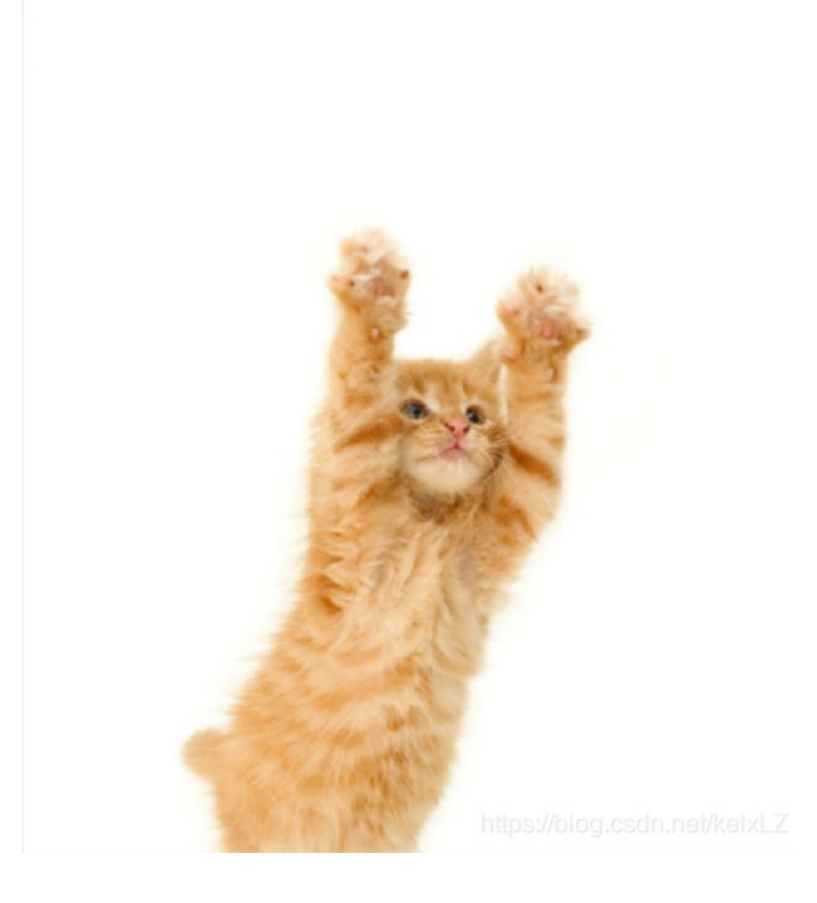